# WebGISを活用しよう Web 統計を活用した統計地図の作成1

神奈川大学 特任准教授 根元 一幸

### Web統計で統計地図

インターネットの普及とともに,Web上の統計デー タが充実し,いつでもさまざまな生データをファイルで 手に入れられるようになっている。図書館等に通い, データを紙コピーで手に入れ,パソコンソフトに手入力 していた時代と比べると,画期的なことである。

この稿は、GIS講座なので、Web統計を活用したGIS、 とくにWeb上での統計地図の作成について紹介してい こう。WebGISで直接統計地図が表示されるサイトの代 表として「RESAS(リーサス)」と「jSTAT MAP」がある。 今回は、この2つについて、地理学習における活用場面 と基本的な使い方をみてみよう。

# 「RESAS」を活用する ー「RESAS」の基本操作ー

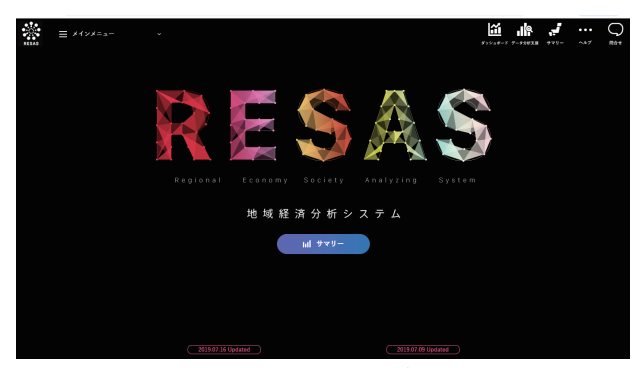

図1 「RESAS」トップ画面

「RESAS」(図1)は、経済産業省と内閣官房(まち・ひ と・しごと創生本部事務局)が提供しているサイトで、正 式な名称は、「地域経済分析システム(RESAS=Regional Economy (and) Society Analyzing System)」である。この サイトは、人口減少、過疎化が構造的に進展するなかで、 地域の現状・実態を正確に把握するために、地域経済に かかわるさまざまなビッグデータ を収集し,かつ,わかりやすく「見 える化(可視化)」するシステムを構 築することで,地方創生のさまざ まな取り組みを情報面から支援す ることを目的としている。

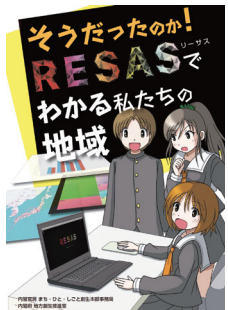

 「RESAS」は、おもに自治体職員

 や、地域の活性化に関心をもつ

 図2

 ブックレット表紙

人々によって、効果的な施策の立案・実行・検証のため などに広く利用されている。後述するように、<u>高校の課</u> <u>題探究型の授業でも活用できる。</u>生徒向けには、RESAS まんがブックレット「そうだったのか!RESASでわかる 私たちの地域」(http://www.kantei.go.jp/jp/singi/sousei/ resas/information/index\_manga\_booklet.html)が用意され ているので、使用前にご一読をおすすめする(**図2**)。

なお,操作マニュアルは,トップ画面右上のヘルプを クリックすると項目ごとにダウンロードできるように なっている。(https://resas.go.jp/manual/#/13/13101)

「RESAS」は、「人口マップ」「地域経済循環マップ」「産業 構造マップ」「企業活動マップ」「観光マップ」「まちづくり マップ」「雇用/医療・福祉マップ」「地方財政マップ」とよ ばれる8つの分析メニューから構成されており、それぞ

| RESAS | ☰ 人口マップ →   | 選択してください |
|-------|-------------|----------|
|       | 人口マップ       | 人口構成     |
|       | 地域経済循環マップ   | 人口増減     |
|       | 産業構造マップ     | 人口の自然増減  |
|       | 企業活動マップ     | 人口の社会増減  |
|       | 観光マップ       | 新卒者就職・進学 |
|       | まちづくりマップ    | 将来人口推計   |
|       | 雇用/医療・福祉マップ | 人口メッシュ   |
|       | 地方財政マップ     | 将来人口メッシュ |

図3 メインメニュー (画面は合成してある)

れのマップは,地図(ヒートマップとよぶ)やグラフ,リ ストで構成されている。マップによっては,全国平均と の比較やCSVファイルでのデータダウンロードができる (ただし,単位等が欠けている表もあるので要注意であ る)。また,例えば人口ピラミッドのグラフには,その下 に老年人口・生産年齢人口・年少人口に分けたデータの リストが掲載されている。

基本的な操作として、図3のようにトップ画面の左上 にあるメインメニューをクリックして、大項目>中項目 >小項目と進んで行くと目的のマップまたはグラフが表 示されるようになっている。さらに、マップ画面の右側 には右メニューが表示され、地域の単位や表示年の指定、 表示内容の変更などができる。

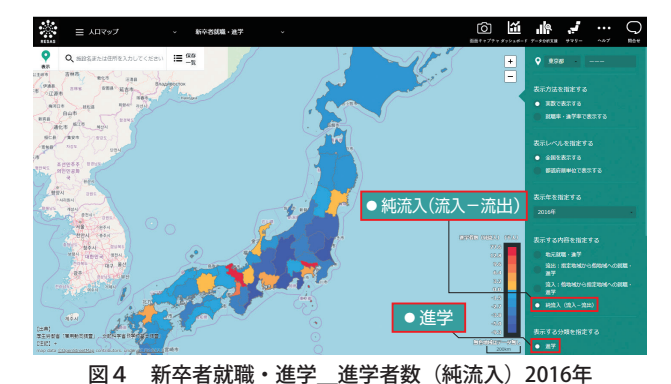

図4は、メインメニューから、人口マップ>新卒者就 職・進学と選択し、右メニューの表示する分類を指定す るボタンで進学が選択されていることを確認し、表示す る内容を指定するボタンで、純流入(流入一流出)を選択 したものである。なお、今回も全体を通して、図のメ ニュー画面を大きく表示するために、画面解像度は1440 ×900ピクセルで設定してあるが、1920×1080ピクセルに すると、北海道から九州までは、初期画面でカバーでき る。この図から、東京都と京都府で流入がとくに多く、 ほかの多くの県では流出していることが一目でわかる。

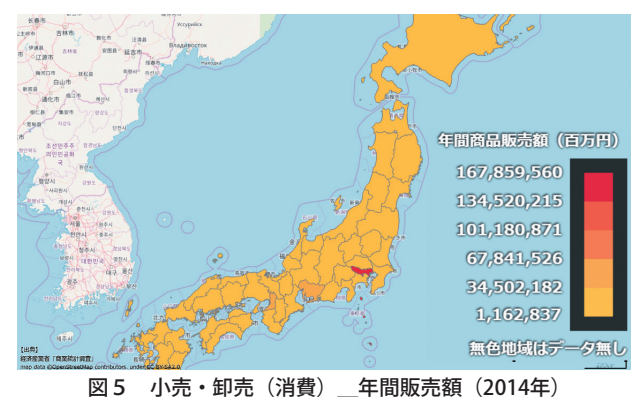

Google Chromeのみの対応だが、画面右上の<mark>画面キャプ</mark> チャをクリックすると、別にキャプチャのタブが開き、 この画面の右上にあるダウンロードボタンをクリックす ると、画面をpng形式で画像として保存できる。図5は、 この機能で得た画像について、凡例部分のみ拡大加工し たものである。この図では、東京だけが赤で表現され、 多くの県間での比較はできない。これは、凡例のランク を1位の東京都と47位の鳥取県の値間で等間隔分割して いるなかで、東京都の値だけが突出しているためである。 ランクの分け方を工夫すれば、都道府県間の比較ができ るようになるが、「RESAS」では、表示された統計地図を サイト内で加工することができない。表示されたものを 読み取るだけである。ここが、「RESAS」と後半で紹介す る「jSTAT MAP」の大きな違いである。

#### ー「RESAS」の活用法ー

「RESAS」は、WebGISの応用性という観点からは、不 十分なサイトであるが、課題探究型の地域学習には活用 できる。新しい学習指導要領では、これまで以上に課題 探究型の学習が求められており、「地理総合」では、「2内 容」の「C 持続可能な地域づくりと私たち」で、「…持続 可能な地域づくりなどに着目して、主題を設定し、課題 解決に求められる取組などを多面的・多角的に考察、構 想し、表現すること」とある(文部科学省 2018)。

「RESAS」は、そもそも地方創生が目的であるので、た とえば自分たちが暮らす地域の課題を見つけ、持続可能 な地域づくりの提言をするといった課題学習にはうって つけのサイトである。地域の課題を見つけるには、サマ リーという機能が便利である。トップページで サマリーをクリックしてサマリーサイトに行き、地域 を選択すると、「RESAS」に搭載されているさまざまな データとグラフを、地方公共団体単位でテーマごとに集 約したExcel形式のファイルとしてダウンロードできる。

また、「RESAS」サイトには、内閣府地方創生推進室が 主催する「地方創生☆政策アイデアコンテスト」のリンク がある。このコンテストは、データにもとづく地方創生 の取り組みを推進するため、「RESAS」を活用して地域を 分析し、地域を元気にするような政策アイデアを募集す るもので、高校生・中学生以下の部もある。2018年には、 山口県立豊北・下関北高等学校の「ハロウィンかぼちゃで 交流振興・生産振興~角島大橋ハロかぼランタンライト アップ大作戦~」が地方創生担当大臣賞を受賞している。 このサイトには、多数の動画やプレゼンテーションファ イルもあり、課題探究型授業の参考になる。よい提言が できたら、コンテストに応募してもよいだろう。

## 「jSTAT MAP」を使う ー「jSTAT MAP」の基本操作ー

総務省統計局では、国勢調査や経済センサスなどの「統 計GISデータ」を「政府統計の総合窓口(e-Stat)」のサイトか ら「地図で見る統計(統計GIS)」として提供している。この データには、境界データとこれに関連づけられた統計 データがあり、これらのデータをダウンロードし、GISソ フトを用いて、ユーザーの目的に応じた地図を作成する ことができる。「jSTAT MAP」は、「統計GIS」に置かれた Web上の地理情報システム(WebGIS)であり、統計地図を 作成するほかに、利用者のニーズにそった地域分析がで きるさまざまな機能が用意されている。今回と次回にわ たって、この「jSTAT MAP」を用いた統計地図の作成や 編集、活用法を紹介しよう。

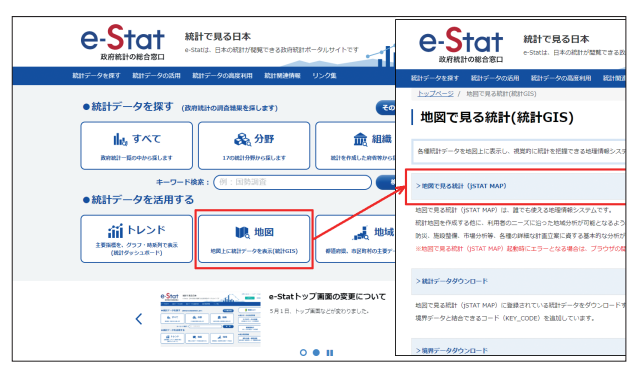

図6 「e-Stat」→「統計GIS」画面(合成してある)

「e-Stat」のトップ画面を開き,下段の「統計データを活 用する」の中央,地図地図上に統計データを表示(統計 GIS) をクリックすると,「地図で見る統計(統計GIS)」の画 面が表示される(図6)。今回は,WebGISの活用なので, Web上で統計地図をつくるために,一番上にある >地図 で見る統計(jSTAT MAP) をクリックしよう。統計GISの ロゴが数秒間表示された後,「jSTAT MAP」のトップ画 面が表示される(「jSTAT MAP」とブラウザで検索して開 くとこの画面が表示される)(図7)。ここで,ログインす るかどうかを問われる。ログインして作業をするとつ くった統計地図をエクスポートして自分の手元に保存で

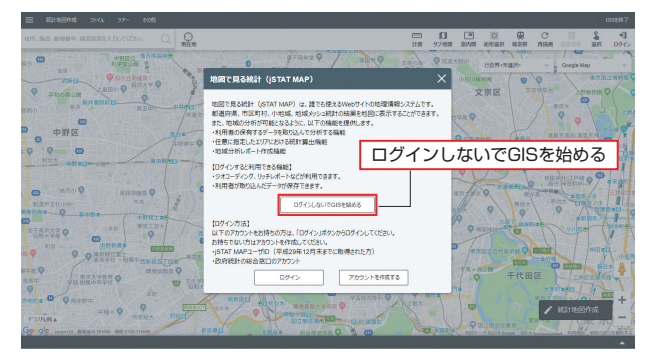

図7 「jSTAT MAP」トップ画面

き,これをインポートすることで,「jSTAT MAP」画面 上に再現できる。まずは, ログインしないでGISを始める で使い始めて,本格的に使う場面で「e-Stat」のユーザー登 録をすればよいであろう。

「jSTAT MAP」の画面右上には、「背景地図」の変更ウィ ンドウがあり、初期画面では「Google Map」が選択されて いるが、地理院地図や国土画像情報などに変更ができる。 また、隣の「行政界レイヤー」の表示ウィンドウでは、人口 集中地区や過去の行政界が表示できる。図8では、背景 地図を「地理院地図(標準)」、行政界を「国勢調査小地域 (H27年)」で表示したものである。なお、操作マニュアル は、画面上部のその他>「操作マニュアル表示」と進むと操 作説明書のPDFファイルが開く。

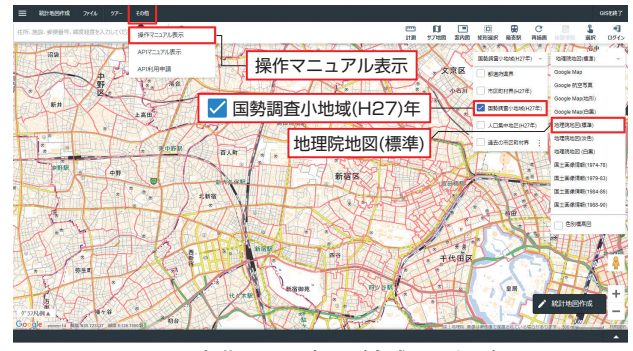

図8 初期画面の変更(合成してある)

#### -統計地図をつくる-

「jSTAT MAP」で,統計地図をつくるには,画面右下 の統計地図作成から[統計グラフ作成]を選択する(画面左 上の[統計地図作成]から[統計グラフ作成]でも同じことがで きる)。なお,このサイトでは,統計地図のことを統計グ ラフと称している(図9)。

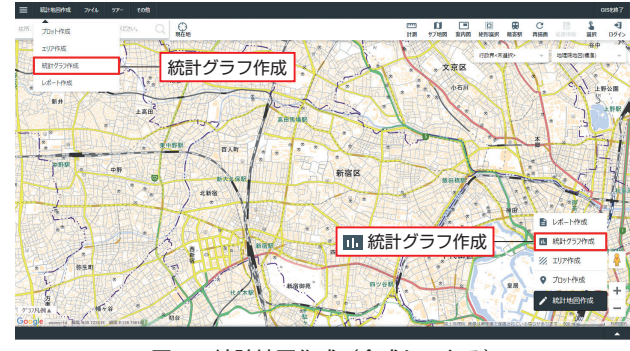

図9 統計地図作成(合成してある)

[統計グラフ作成] をクリックすると,図10の統計グラフ 作成画面が表示され,作成するグラフの指標を選択する ようになっている。今回は,都道府県別の人口密度の階 級区分図をつくることにしよう。統計データウィンドウ は,国勢調査] > [2015年] > [都道府県] と選択,統計表か ら[人口性比、密度]を選択し,指標の[密度(人口総数)] に ✓を入れ、指標選択ボタンをクリックすると、密度(人口総数)が下のウィンドウに移動する。

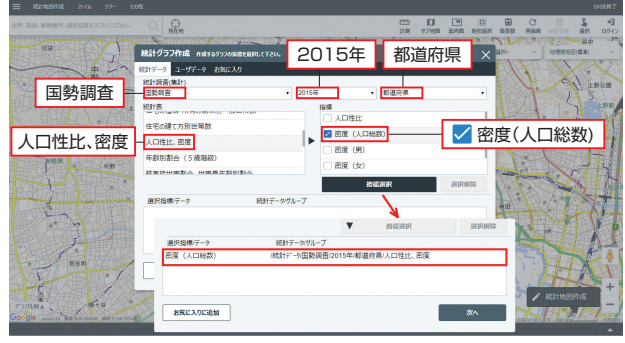

図10 グラフ指標の選択(合成してある)

次へ<br />
をクリックすると、<br />
集計単位を選択する<br />
統計<br />
グラ<br />
フ作成<br />
画面が表示される<br />
(図11)。

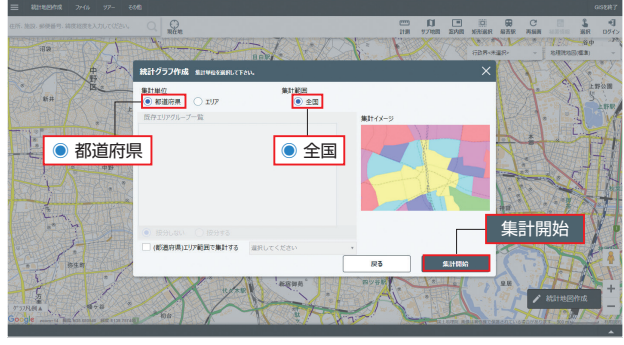

図11 集計単位の選択

地図によっては,詳細な設定がここで行われるが,今 回は,集計単位が●都道府県,集計範囲が●全国となっ ていることを確認して,集計開始ボタンをクリックしよ う。統計データを検索していますと表示が出て,データ の細かさにもよるが,何秒か後に統計地図が表示される (図12)。

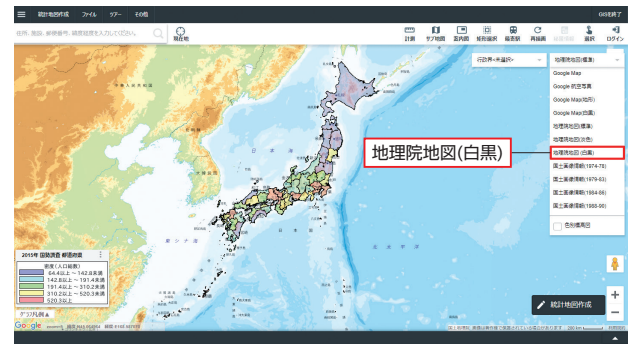

図12 表示された統計地図

この地図では,背景地図が 地理院地図(標準) なので都市名などの要素が階級区分の背景に映り込んでいる。画面右上の 背景地図 の変更ウィンドウに, 地理院地図(白黒) があるので,こちらを選択しよう。

次に,凡例に目を向けよう。「jSTAT MAP」で統計地 図をつくると,初期設定では,値の低い方が上になるよ うになっている。海外の統計地図などには、この順の例 もあるが、日本の学校教育では、値が高い方が上と教え ることが多いので、凡例の値の上下を入れかえておこう。

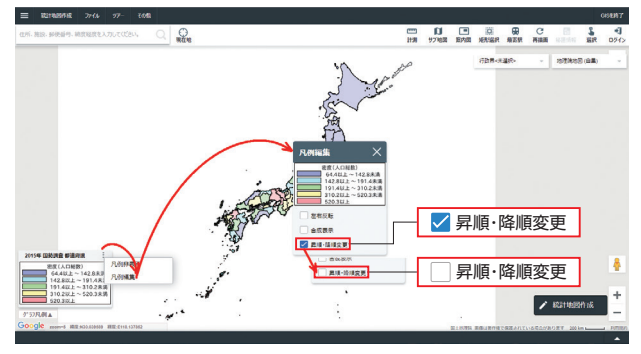

図13 凡例の昇順・降順変更(合成してある)

図13のように、凡例タイトルの右側の ● をクリックすると、脇に小さなウィンドウが開く、ここの凡例編集を 選択する。画面中央に、**凡例**編集ウィンドウが開き、こ の一番下の**昇順・降順変更**欄に、**▽**が入っている。これ を外せば、値の大きい順に入れかわる。

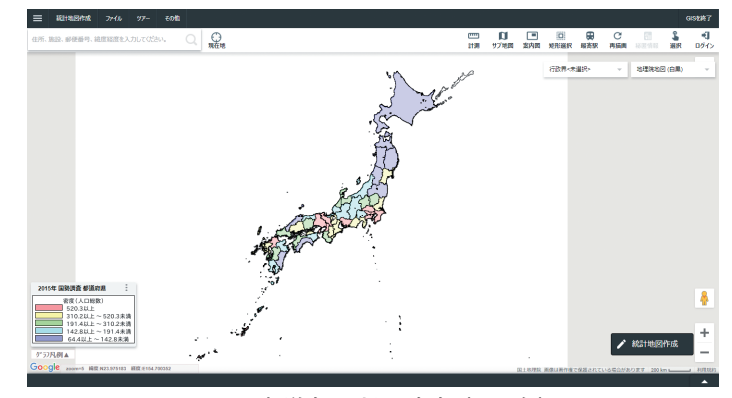

図14 都道府県別人口密度(2015年)

このようにして、ひとまず都道府県別人口密度(2015 年)の階級区分図ができた(図14)。

このように統計地図は、今はパソコン操作だけで簡単 に作成することができる。しかし、世の中にはパソコン でつくったままの状態のおまかせ地図も多く、表現が適 切でないものもある。生徒には、適切な統計地図を作成 するためにはどのような点に注意すべきかを考えさせた い。「jSTAT MAP」ではつくった統計地図を編集するこ とができる。次回は、その編集方法や、統計地図学習で の活用法を紹介する予定である。

図1~5:「RESAS」2019年8月閲覧 図6:「e-Stat」2019年8月閲覧 図7~14:「jSTAT MAP」2019年8月閲覧

#### <参考資料>

文部科学省(2018)「高等学校学習指導要領」